安藤証券

# 入出金·振替指示

# オンライン入金

#### 「提携金融機関お客様口座」から、「安藤証券お客様口座」へ、リアルタイムで資金の移動ができます。オンライン入金をご利用いただいたお客様 については、手数料は当社負担とさせていただきます。

| 美らネット24                       | ◆ HOME 国内株式 先物OP 投資偏托 資産肥金 入出金・振舞 お客様情報 ペログオフ 安藤証券                                                                                       |
|-------------------------------|----------------------------------------------------------------------------------------------------|
| 入金                            | オンライン入金(インターネット即時入金サービス)ご案内                                                                                                    |
| オンライン入金                       | 1.01                                                                                                    |
| ▶ 入金連絡(ATM入金)                 | サービス(以下本サービスといいます。)は、「安藤証券お取引画」 トロー お客様口座」から、「安藤証券                                                                                       |
| 出金                            | 1_01 ムで資金移動ができるサービスです。                                                                                                    |
| <ul> <li>出金指示</li> </ul>      | 2 I-UI ては、提携金融機関において、インターネット上での振込を可能とするサービス(以下インターネットサービスといいま<br>とが必要です。インターネットサービスについては、提携金融機関にお問い合せください。                               |
| <ul> <li>出金指示取消</li> </ul>    | 3.「安藤証券お取引画面」を経由せず、直接提携金穀機関のインターネットサービスからご送金処理をされた場合、入金はリアルタイム反映されませんの                                                                   |
| 入出金                           | でご注意ください。                                                                                                    |
| ▶ 入出金照会                       | 4. キサービスの利用にあたっては、提携金融機関における本人確認のため別途、提携金融機関のID、パスワード等が必要となります。                                                                          |
| 振音                            | 5. 本サービスの利用にあたって、振込人(依頼人)名集は安藤延労口座名集人と同一のものに限らせていただきます。 異なる名誉から誤ってお振込いただいたをした、日本には本がな思またることがあわますが、おどれと客をはたことも集まてつきましてけーロの事に本色いません。また、場合に |
| ▶ 経営金への調整                     | ○小者目は、加速の予約されめ安全になったパンスます。1日は単級予約により主じに対象につきょうには、例の発生を良いまでは、それに、者目によってはお取引目をを削減させていただくことがございますのでご注意ください。                                 |
| <ul> <li>         ・</li></ul> | 6. 本サービスを利用して依頼した振込みはお取消してきません。                                                                                                    |
| · ONA OTT. CONKE              | <ol> <li>提携金融機関の振込受付け完了画面では、必ず以下のボタンをクリックして、安藤証券の画面に戻ってください。クリックせずに終了した場合は、入金はリアルタイム反映されません。</li> </ol>                                  |
|                               | 三菱東京UFJ銀行・・・・・・・「加盟店画面に戻る」                                                                                                    |
|                               | 三井住友銀行・・・・・・・・・「加盟店に通知」                                                                                                    |
|                               | みずほ銀行・・・・・・・・・「ログアウト(加盟店のサイトに戻る)」                                                                                                    |
|                               | ジャパンネット銀行・・・・・・・「掘込」                                                                                                    |
|                               | 米天銀行・・・・・・・・・「入金反映」                                                                                                    |
|                               | 住信SBIネット銀行・・・・・・・「提携先へ通知」                                                                                                    |
|                               | ゆうちょ銀行・・・・・・・・・「ショップに戻る」                                                                                                    |
|                               | 8.利用時間は当社所定の利用時間とします。なお、当社所定の利用時間内であっても提携金融機関が別の振込入金は利用できません。                                                                            |
|                               | 9. ポップアップブロックの設定が有効になっている場合には提携金融機関の画面がブロックされ I-UZ ません。                                                                                  |
|                               | 内容確認のつえらばする                                                                                                    |

#### オンライン入金 金融機関選択

| ■ご利用になる金融機関を選択してください。 |      |    |      |  |  |  |  |
|-----------------------|------|----|------|--|--|--|--|
| 金融機関名                 | 稼働状況 |    |      |  |  |  |  |
| 三菱東京UFJダイレクト          | 受付中  | 選択 |      |  |  |  |  |
| 三井住友ダイレクト             | 受付中  | 選択 |      |  |  |  |  |
| みずほダイレクト              | 受付中  | 選択 |      |  |  |  |  |
| JNB                   | 受付中  | 選択 | 1-03 |  |  |  |  |
| 楽天銀行                  | 受付中  | 選択 |      |  |  |  |  |
| 住信SBI                 | 受付中  | 選択 |      |  |  |  |  |
| ゆうちょダイレクト             | 受付中  | 選択 |      |  |  |  |  |

・本サービスのご利用にあたっては、予め提携金融機関において、インターネット上での振込を可能と するサービスへのお申し込みが必要となります(「インターネットバンキング」等)。

・金融機関毎にご利用可能時間が異なります。詳しくはこちらのページをご覧ください。

・必ず弊社オンライントレードのお客様口座名義と同一名義の口座よりご送金下さい。

・振込手続き完了時は、必ず提携金融機関のサービス画面で「ショップに戻る」「加盟店に戻る」等の ボタンを押して、弊社オンライントレードサービスの画面に戻ってください。 1-01:「入出金・振替」「入金」「オンライン入金」から、「オンライン入金(イ ンターネット即時入金サービス)ご案内」をご確認ください。

1-02: ご理解いただけましたら、「内容確認のうえ同意する>」をクリックしてく ださい。

1-03: インターネット振込のご契約をされている、今回ご利用の金融機関を選択してください。

# 美らネット24国内株式

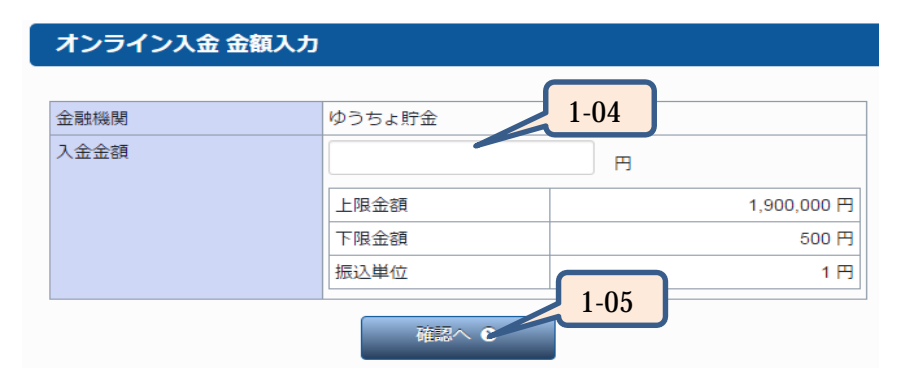

# オンライン入金 確認

| 金融機関      | ゆうちょ貯金          |
|-----------|-----------------|
| 入金金額      | 1,000,000円      |
| 本日の入金回数   | 1 🖸             |
| 本日の入金合計金額 | 1,000,000円 1.00 |
| 取引暗証番号    | Passent 1-00    |
| ● 戻る      | 実行の             |

### オンライン入金 振替申込受付

| 金融機関          | ゆうちょ貯金          |
|---------------|-----------------|
| オンライン入金決済取引番号 | 123456789012345 |
| 入金金額          | 1,000,000 円     |
| 振込予定日         | 2015年03月03日     |
| 証券口座振替日       | 2015年03月03日     |

入金振替の申込みを受付致しました。

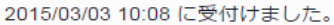

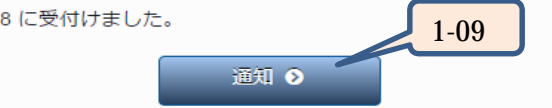

- 1-04:表示されている上限~下限金額の範囲内で入金金額を入力してくださ い。数字は半角、カンマなしでご入力ください。
- 1-05:入力内容がよろしければ「確認へ>」をクリックしてください。

- 1-06:入金内容を確認し、取引暗証番号の入力をします。取引暗証番号は 」で表示されます。
- 1-07:入力内容を確認後、よろしければ「実行>」をクリックしてください。 このタイミングで指定された金融機関のインターネットサービスの画面 が別画面で開きます。開かない場合は、下記のポップアップブロック設 定をご確認頂くか、サポートセンターまでお問い合わせください。 <ポップアップブロック設定>
  - インターネットエクスプローラをご利用のお客様
  - http://www.ando-sec.co.jp/churanet24/manual pdf/pop-up IE.pdf · Google Chromeをご利用のお客様
  - http://www.ando-sec.co.jp/churanet24/manual pdf/pop-up GC.pdf Firefox をご利用の お客様

http://www.ando-sec.co.jp/churanet24/manual pdf/pop-up FF

- 1-08: 金融機関のインターネットサービスの画面が開きましたら、選択された 金融機関のアカウントでログインし、振込の操作をお願いします。振込 が完了しましたら、各金融機関画面内の『加盟店に戻る』『ログアウト』 等のボタンにて振込操作を終了してください。
- 1-09: 当社の画面へ戻り、「オンライン入金 振替申込受付」を確認してくださ い。「通知>」をクリックすると、入出金照会の画面へ移り、履歴を確認 できます。

## 入金連絡(ATM入金)

前項の当社画面経由のオンライン入金以外の入金(銀行サイトから直接の入金、ATM入金、金融機関受付窓口からの入金など)の場合、入金のご連絡をく ださると、お預かり金への資金の反映がスムーズに行えます。

| 美らネット24                                       | A HOME         | 国内株式                 | 先物OP                                  | 投資信託                     | 資産照会                 | 入出金・振替            | お客様情報   |                                              |
|-----------------------------------------------|----------------|----------------------|---------------------------------------|--------------------------|----------------------|-------------------|---------|----------------------------------------------|
| 入金                                            | 入金連維           | 入力                   |                                       |                          |                      |                   |         |                                              |
| オンライン入金                                       |                |                      |                                       |                          |                      |                   |         |                                              |
| ▶ 入金連絡(ATM入金)                                 | ネットバンキ         | ング未契約のお客             | 「様は恐れ入りま                              | すが下記送金先に                 | こ直接ご送金くだ             | さい。               |         |                                              |
| 出金                                            | (各口座の名) 振込が完了し | 歳は「安藤証券核<br>ましたら、下の2 | 大気会社 / アントゥ                           | ウショウケン(カ」です。<br>振込のご連絡をお | <u>)</u><br>5願いいたします |                   |         |                                              |
| 出金指示                                          | 入出金に関す         | るお問い合わせは             | t0120-024-005                         | (美らネットサポ                 | ートセンター営              | 。<br>戦日8:00-19:00 | 0)まで。   |                                              |
| 出金指示取消                                        | オンライ           | ン入金振込金融              | · · · · · · · · · · · · · · · · · · · |                          | 金融機關名                | ·振込先              |         |                                              |
| 出金                                            | 三菱東京UFJ        | ダイレクト                | 三菱東3                                  | 京UFJ銀行                   | i                    | 普通 1209082        |         |                                              |
| 入出金照会                                         |                |                      | 名古屋                                   | 営業部                      |                      |                   |         |                                              |
|                                               | 三井住友ダイ         | レクト                  | 三井住江<br>名古屋3                          | 友銀行<br>支店                | 1                    | 普通 7462996        |         | ・銀行サイト・ATM・機関受付窓口等から入金をされる方                  |
| <ul> <li>証拠金への振替</li> <li>お預り金への振替</li> </ul> | みずほダイレ         | クト                   | みずほり                                  | 银行<br>勞営業部               | ĩ                    | 普通 3501168        |         | ちらのいずれかの振込先へご入金ください。                         |
|                                               | JNB            |                      | ジャパン<br>本店                            | ンネット銀行                   | ĩ                    | 音通 703426         |         | ↓・どちらの金融機関をこ利用いただいてもかまいません。 ↓・毛数料はお客様負担となります |
|                                               | 楽天銀行           |                      | 楽天銀<br>第一営                            | 行<br>業支店                 | 1                    | 普通 7182330        |         |                                              |
|                                               | 住信SBI          |                      | 住信 S<br>法人第一                          | BIネット銀行<br>一支店           | 1                    | 普通 1094083        |         |                                              |
|                                               | ゆうちょダイ         | レクト                  | ゆうちょ                                  | よ銀行                      | 2                    | オンライン入金を          | ご利用ください |                                              |
| 2-01                                          | お客様名           |                      | 安膜 太                                  | :¢B                      |                      |                   |         |                                              |
|                                               | お振込日           |                      |                                       | 年                        | 月                    | B                 |         |                                              |
| 2-02                                          | お振込先金融         | 泉機関                  | 三菱東                                   | 京UFリ銀行                   | 名古屋営業部               | •                 |         | -                                            |
| 2-03                                          | ▶ ご入金額         |                      |                                       |                          |                      | Ħ                 |         |                                              |
| 2-00                                          |                | 2-0                  | 4                                     | 確認 ♥                     |                      |                   |         |                                              |

2-01:お振込日 お振込みをいただく日付をご入力ください。15時以降や祝祭日等にお振込みをいただく場合は翌営業日をご入力ください。 2-02:お振込先金融機関 当社の銀行口座のうち、どの口座にお振込みいただいたかをプルダウン( 印のボタン)よりお選びください。 2-03:ご入金額 お振込みいただいた金額をご入力ください。(『,(カンマ)』の入力は不要です。) 2-04:確認 入力内容がよろしければ、「確認 >」をクリックしてください。

#### 出金

「安藤証券お客様口座」から、お客様がお届けされた「振込先指定金融機関口座」へ資金の振込みを依頼出来ます。

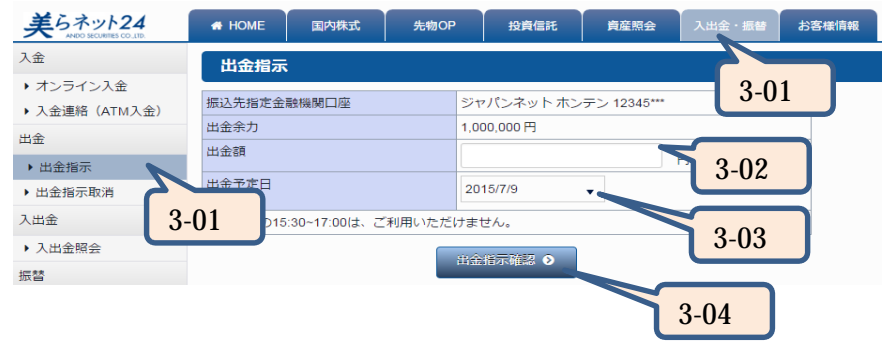

- 3-01:「入出金·振替」「出金」「出金指示」の手順で出金指示の画面開いてくだ さい。
- 3-02: 出金余力の範囲内で、出金額を入力してください。数字は半角、カンマなしで ご入力ください。
- 3-03: 出金予定日をプルダウン(印のボタン)よりお選びください。翌日~3営業日 目までの日付を選択することが出来ます。
- 3-04: 入力内容がよろしければ、「出金指示確認 >」をクリックしてください。

| 出金指示内容確認    |                       |  |  |  |
|-------------|-----------------------|--|--|--|
| 振込先指定金融機関口座 | ジャパンネット ホンテン 12345*** |  |  |  |
| 出金額         | 100,000 円             |  |  |  |
| 出金予定日       | 2015/7/10             |  |  |  |
| 取引暗証番号      | 3-05                  |  |  |  |
| <b>◎</b> 戻る | 出金指示確認 ● 3-06         |  |  |  |

- 3-05: 取引暗証番号の入力をします。取引暗証番号は「」」で表示されます。
- 3-06: よろしければ、「出金指示確認 >」をクリックしてください。

| 出金指示受付完了                  |                       |  |  |  |  |
|---------------------------|-----------------------|--|--|--|--|
| 振込先指定金融機関口座               | ジャパンネット ホンテン 12345*** |  |  |  |  |
| 出金額                       | 100,000 円             |  |  |  |  |
| 出金予定日                     | 2015/7/10             |  |  |  |  |
| 出金申込を承りました。               |                       |  |  |  |  |
| 2015/07/09 10:08 に受付けました。 |                       |  |  |  |  |

| 入出金照会へ | 3-07 |  |
|--------|------|--|
|--------|------|--|

3-07: 出金指示受付完了の画面が出ますので、ご確認ください。「入出金照 会へ」のボタンをクリックすると、画面が移り、履歴を確認することができ ます。

| 出金取消                                       |                     |                      |           |                                    |
|--------------------------------------------|---------------------|----------------------|-----------|------------------------------------|
| 依頼されたと                                     | 出金指示を取消できます。        |                      |           |                                    |
|                                            |                     |                      |           |                                    |
| 美らネット24<br>ANDO SECURITES CO., LTD.        | ✿ HOME 国内株式 先物OP    | 投資信託 資産照会 入出金・振替 おぞ  | 4-01:     | 「入出金・振替」「出金」「出金指示取消」の手順で出金指示状況の    |
| 入金                                         | 出金指示状況              |                      |           | 画面開いてください。                         |
| ▶ オンライン入金                                  |                     | 4-01                 | 4 - 0 2 : | 取消する出金指示を選択し、その列にある「取消」ボタンをクリックしてく |
| <ul> <li>入金連絡(ATM入金)</li> <li>…</li> </ul> | 受付日時                | 振込予定日                |           | ださい。                               |
|                                            | 取消 2012/9/03 14:00  | 2012/09/04 11,588 円  | -         |                                    |
| <ul> <li>出金指示</li> <li>、山本地二兩次</li> </ul>  | 10月 2012/9/03 14:00 | 2013/03/12 101,208 円 | -         |                                    |
|                                            | RXH 2012/9/03 14:00 | 2014/10/25 0,098 H   |           |                                    |
|                                            | 4-02                |                      |           |                                    |
| 4                                          | -01                 |                      |           |                                    |
| 出金指示取消確                                    | 認                   |                      | 1 0 2 .   |                                    |
|                                            |                     |                      | 4-05.     | 医抗した山並拍小の取用内谷を唯能し、ようしければ取り咱能留ちを    |
| 山本文学口                                      | 2015/7/10           |                      | 4 0 4 .   | 八月してくたさい。取り「喧迎省亏は」」で衣示されます。        |
| 山並予た口                                      | 2013///10           |                      | 4-04:     | 「奴洞する>」をクリックしてくたさい。                |
| 出金余刀                                       | 500,000円            |                      | 4 - 0 5 : | 出金指示取消受付画面が出ますので、ご確認ください。          |
| 出金金額                                       | 20,000 円            | 4-03                 |           |                                    |
| 取引暗証番号                                     | Password            |                      |           |                                    |
|                                            |                     | 4-04                 |           |                                    |
| •                                          | 9 戻る                | 取消する 🤉 💦 4-04        |           |                                    |
|                                            |                     |                      |           |                                    |

#### 美らネット24国内株式

### \_ 振替(預り金 証拠金)

5、「お預かり金}から「証拠金」へ、資金の振替が出来ます。

| 美らネット24<br>ANDO SECURITES CO.LTD. | 🚓 НОМЕ  | 国内株式     | 先物OP    | 投資信託      | 資産照会 | 入出金・振替 | <b>ස</b> ්දු |
|-----------------------------------|---------|----------|---------|-----------|------|--------|--------------|
| 市況情報                              | 証拠金へ    | の振替 -入力  | -       |           |      |        |              |
| ▶ 先物銘柄情報                          |         |          |         | 5-01      |      |        |              |
| ▶ OP銘柄情報                          | お預り金から調 | 正拠金に振り替え | る金額をご入力 |           | )    |        |              |
| 先物取引                              | 現在の証拠金  | 残高       | 999     | 9,999円    |      |        |              |
| ▶ 新規買建注文                          | 現在の証拠金  | への振替可能額  | 99,     | 999,999 円 |      |        |              |
| ▶ 新規売建注文                          | 証拠金不足請  | 求額       | 0 🖻     | 3         |      |        |              |
| ▶ 建玉一覧・決済注文                       | 振替金額    |          |         |           |      | Ħ      |              |
| OP取引                              |         |          |         |           |      |        |              |
| ▶ 新規買建注文                          |         |          | 1,200   |           | 5-02 |        |              |
| ▶ 新規売建注文                          |         |          |         |           |      |        |              |
| ▶ 建玉一覧・決済注文                       |         |          |         |           |      |        |              |
| 注文照会                              |         |          |         |           | 5-03 |        |              |
| ▶ 先物取引注文照会                        |         |          |         |           |      |        |              |
| ▶ OP取引注文照会                        |         |          |         |           |      |        |              |
| 先物・OP関連                           |         |          |         |           |      |        |              |
| ▶ 証拠金への振替                         |         |          |         |           |      |        |              |
| ▶ お預り金への振替                        | 5-01    |          |         |           |      |        |              |
|                                   | 5-01    | J        |         |           |      |        |              |
|                                   |         |          |         |           |      |        |              |

#### 証拠金への振替 -確認-

| <i>נ</i> ،              |               |
|-------------------------|---------------|
| 振替金額                    | 5,000,000 円   |
| 振替手続き完了後の証拠金残高          | 999,999 円     |
| 振替手続き完了後の証拠金への振替可能<br>額 | 99,999,999 円  |
| 証拠金不足請求額                |               |
| 取引暗証番号                  | Passwor 5-04  |
| <b>3</b> 戻る             | <u> 振</u> 替する |

ご入力内容をご確認いただき、よろしければ取引暗証番号をご入力の上、振替ボタンを押してくださ

- 5-01:「先物OP」「先物·OP関連」「証拠金への振替」の手順で証拠金への振替・入力画面を開いてください。(「入出金・振替」「振替」「証拠金への振替」の手順からでも同じ画面を開くことが出来ます。)
- 5-02: 振替可能額の範囲内で、振替金額を入力してください。数字は半角、カンマなしでご入力ください。
- 5-03:「振替確認へ>」をクリックしてください。

- 5-04:入力内容をご確認いただき、よろしければ取引暗証番号を入力してくだ さい。取引暗証番号は「」」で表示されます。
- 5-05:「振替する>」のボタンをクリックしてください。
- 5-06: 証拠金への振替受付画面が出ますので、ご確認ください。

# 

「証拠金」から「お預かり金」へ、資金の振替が出来ます。

| 美らネット24<br>ANDO SECURITES CO_LTD. | 🖶 HOME  | 国内株式     | 先物OP       | 投資信託      | 資産照会 | 入出金・振替 | お |
|-----------------------------------|---------|----------|------------|-----------|------|--------|---|
| 市況情報                              | お預り金    | への振替 -入  | <u></u> л- |           |      |        |   |
| ▶ 先物銘柄情報                          |         |          |            | 6-01      |      |        |   |
| ▶ OP銘柄情報                          | 証拠金からお務 | 頃り金に振り替え | る金額をご入力・   | ください。     | ,    |        |   |
| 先物取引                              | 現在のお預か  | り金残高     | 999        | ,999 円    |      |        |   |
| ▶ 新規買建注文                          | 現在のお預り  | 金への振替可能諸 | ā 99,9     | 999,999 円 | 6-02 |        |   |
| ▶ 新規売建注文                          | 振替金額    |          |            |           |      | H      |   |
| ▶ 建玉一覧・決済注文                       |         |          |            | 17917.0   |      | -      |   |
| OP取引                              |         |          | 1000       |           | 6-03 |        |   |
| ▶ 新規買建注文                          |         |          |            |           | 0.00 |        |   |
| ▶ 新規売建注文                          |         |          |            |           |      |        |   |
| ▶ 建玉一覧・決済注文                       |         |          |            |           |      |        |   |
| 注文照会                              |         |          |            |           |      |        |   |
| ▶ 先物取引注文照会                        |         |          |            |           |      |        |   |
| ▶ OP取引注文照会                        |         |          |            |           |      |        |   |
| 先物・OP関連                           | C O     | 1        |            |           |      |        |   |
| ▶ 証拠金への振替                         | 0-0     | 1        |            |           |      |        |   |
| <ul> <li>お預り金への振替</li> </ul>      |         |          |            |           |      |        |   |
|                                   |         |          |            |           |      |        |   |

- 6-01:「先物OP」「先物·OP関連」「お預かり金への振替」の手順でお預かり 金への振替·入力画面を開いてください。(「入出金・振替」「振替」「お 預かり金への振替」の手順からでも同じ画面を開くことが出来ます。)
- 6-02: 振替可能額の範囲内で、振替金額を入力してください。数字は半角、カン マなしでご入力ください。
- 6-03:「振替確認へ>」をクリックしてください。

#### お預り金への振替 -確認-

ご入力内容をご確認いただき、よろしければ取引暗証番号をご入力の上、振替ボタンを押してくださ

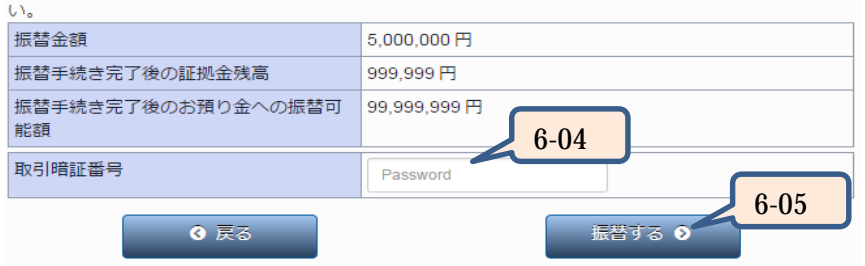

- 6-04:入力内容をご確認いただき、よろしければ取引暗証番号を入力してくだ さい。取引暗証番号は「」で表示されます。
- 6-05:「振替する>」のボタンをクリックしてください。
- 6-06:お預かり金への振替受付画面が出ますので、ご確認ください。